# 试用 SlickEdit 开发 RTT

2011-08-28 20:46:38 分类: <u>编程开发</u> |字号 订阅

关注 RTT 有一段时间了,其开发方法让我用起来很不爽<sup>229</sup>感觉像回到了 DOS 时代<sup>229</sup>,所以 Radio 板到手有一段时间了也 没有怎么动过。 准备: SlickEdit16.0.2 MDK4.21 《使用 SlickEdit 编写、编译 ARM/KeilC 代码》 SVN 上最新的 STM32Radio 软件库 Radio 板一块(居然没有版本号?!) JLink一台 过程: 将 STM32Radio 复制出来,去掉 SVN 相关的内容。选定 0\_led\_simple 作为测试平台。 新建一环境变量 MDKARM=C:\KEIL\ARM\BIN40 新建系统变量 ? 变量名(N): MDKARM 变量值(V): C:\KEIL\ARM\BIN40

参考《使用 SlickEdit 编写、编译 ARM/KeilC 代码》和 project.uv2 新建一个 SlickEdit 工程。

确定

ł

取消

| roject <u>type</u> :                                                                                                    | Project <u>n</u> ame:                                                       |
|----------------------------------------------------------------------------------------------------|-----------------------------------------------------------------------------|
| - (Other)                                                                                                    |                                                                             |
| ⊕– C/C++<br>–– Ch<br>–– DigitalMars D                                                                                                   | Create project directory from project name                                  |
| 庄 Java                                                                                                    | 32radio examples\examples\0. led_simple                                     |
| <ul> <li>Makefile</li> <li>Microsoft Visual Studio 2003/2005/2008</li> <li>NAnt</li> <li>Perl</li> <li>PHP</li> <li>⊕ Python</li> </ul> | Files will be located at:<br>D:\\examples\0_led_simple\<br>Executable name: |
| — Ruby<br>— SAS                                                                                                    | ⊙ Create new workspace                                                      |
| - Vera / OpenVera                                                                                                    | Add to current workspace                                                    |
| - Verilog: Model Technology ModelSim                                                                                                    | Dependency of:                                                              |
| Customize                                                                                                    |                                                                             |

为以后使用方便建立一个新的工程类型:Keil for Arm

| Customize Project Types                                                                                                    | E       |
|----------------------------------------------------------------------------------------------------|---------|
| Hicrosoft Visual Studio >= 7.0 VC++                                                                                        | ОК      |
| <ul> <li>Microsoft Visual Studio &gt;= 7.0 Visual Basic</li> <li>Microsoft Visual Studio &gt;= 7.0 Visual Basic</li> </ul> | Cancel  |
| <ul> <li>Microsoft Visual Studio 2003/2005/2008</li> <li>Microsoft Visual Studio Express &gt;= 2008 C</li> </ul>           | Edit    |
| <ul> <li>Microsoft Visual Studio Express &gt;= 2008 V</li> <li>Microsoft Visual Studio Express &gt;= 2008 V</li> </ul>     | Ediciti |
| - Other C/C++                                                                                                    | New     |
| - Ch                                                                                                    | Delete  |
| DigitalMars D     TBM PowerNP                                                                                              |         |
| I → Java                                                                                                    |         |
| — Macromedia Flash<br>— Makefile                                                                                           |         |
| Microsoft .NET SDK (C#)                                                                                                    |         |

| 🕵 New Project       |              |   |
|---------------------|--------------|---|
| New package name:   | Keil for Arm |   |
| Copy settings from: | Other C/C++  | ~ |
| ок                  | Cancel 11    |   |

| 🗣 Project Pac                                                                                 | kage for "Keil for Arm"                                                                                                    |
|-----------------------------------------------------------------------------------------------|----------------------------------------------------------------------------------------------------|
| Settings for: All Con                                                                         | figurations Configurations                                                                                                    |
| Files Directories                                                                             | Tools Build Compile/Link Dependencies Open                                                                                                    |
| Working directory:<br><u>R</u> eferences file:<br><u>I</u> ncludes:                           | C:\Kell\ARM\RV31\INC\} <double add="" another="" click="" entry="" here="" to=""></double>                                                                                                    |
| When a project is ac<br>Include directories s<br>The References file<br>blank to use our buil | tivated, the current directory is set to Working directory.<br>becifies the directories used to search for compile errors and include files.<br>refers to a VC++ BSC file used for symbol reference features. Leave this<br>c-in reference support. |
| <u>ok</u>                                                                                     | Cancel Help Auto Folders                                                                                                    |

| 🕵 Project                      | Package for "Ke                                                | il for Arm"                  |                                  |                             |                   |                    |
|--------------------------------|----------------------------------------------------------------|------------------------------|----------------------------------|-----------------------------|-------------------|--------------------|
| Settings for: D                | ebug                                                           |                              |                                  |                             | <b></b> (         | Configurations     |
| Files Directori                | es <b>Tools</b> Build Con                                      | npile/Link Depend            | encies Open                      |                             |                   |                    |
| <u>T</u> ool name:             | Compile<br>*.s<br>Link<br>Build<br>Rebuild<br>Debug<br>Execute |                              |                                  |                             |                   | New                |
| Command line:                  | %(MDKARM)\armcc.ex                                             | e -c %i -o "%bd%r            | n.o" "%f"via via                 | \cc_%b.via                  |                   |                    |
| Run from dir:                  | %rw                                                            |                              |                                  |                             |                   |                    |
| Capture out                    | tput<br>uild window<br>window                                  | Menu caption:<br>Build first | &Compile<br>ilick-C® macro<br>ut |                             |                   |                    |
| Always show or                 | n menu 💌                                                       | Beep on comp                 | oletion<br>nd's output with Sl   | ickEdit's built-in error me | essage process    | ing facility, When |
| the output is ca<br>your code. | Cancel                                                         | Next Error, Previou          | is Error, comma                  | nds from the Build menu     | u to help you ide | entify and correct |

| 🕵 Project                                        | Package for "Ke                                                | il for Arm"                               |                                           |                                                           |                             |                                         |
|--------------------------------------------------|----------------------------------------------------------------|-------------------------------------------|-------------------------------------------|-----------------------------------------------------------|-----------------------------|-----------------------------------------|
| Settings for:                                    | elease                                                         |                                           |                                           |                                                           | <b>~</b> (                  | onfigurations                           |
| Files Directori                                  | es <b>Tools</b> Build Com                                      | pile/Link Depende                         | encies Open                               |                                                           |                             |                                         |
| <u>T</u> ool name:                               | Compile<br>*.s<br>Link<br>Build<br>Rebuild<br>Debug<br>Execute |                                           |                                           |                                                           |                             | New                                     |
| Command line:                                    | %(MDKARM)\armcc.exe                                            | e -c %i-o "%bd%n                          | .o" "%f"via via\o                         | :_%b.via                                                  |                             |                                         |
| Run from dir:                                    | %rw                                                            |                                           | c                                         |                                                           |                             |                                         |
| Capture oul                                      | tput<br>uild window<br>window                                  | Menu caption:<br>Build first              | &Compile<br>ick-C® macro                  |                                                           |                             |                                         |
| Save current fil                                 | e 🖌 🖌                                                          | Beep on compl                             | etion                                     |                                                           |                             |                                         |
| Always show or                                   | n menu 💌                                                       | hand I I                                  |                                           |                                                           |                             |                                         |
| Check "Capture<br>the output is ca<br>your code. | e output" to capture and p<br>aptured, you can use the l       | rocess the comman<br>Next Error, Previou: | d's output with Slick<br>s Error, commanc | Edit's built-in error messa<br>s from the Build menu to l | ge processi<br>help you ide | ng facility. When<br>entify and correct |
| <u>ok</u>                                        | Cancel                                                         |                                           | Auto Folders                              | jttp://amwox                                              | .blog.                      | 163.com/                                |

| 🕵 Project                                                      | Package for "Keil for Arm"                                                                                                    |                                                                                               |
|----------------------------------------------------------------|----------------------------------------------------------------------------------------------------|-----------------------------------------------------------------------------------------------|
| Settings for: A                                                | All Configurations                                                                                                    | Configurations                                                                                |
| Files Directori                                                | ies <b>Tools</b> Build Compile/Link Dependencies Open                                                                                                    |                                                                                               |
| <u>T</u> ool name:                                             | Compile                                                                                                    | Advanced                                                                                      |
| Command line:                                                  | %(MDKARM)\armasm.exe -o "%bd%n.o" "%f"via via\asm.via                                                                                                    |                                                                                               |
| Run from dir:                                                  |                                                                                                    |                                                                                               |
| Capture oul Cutput to b Clear build v Save none Never show on  | tput build window window Window Window Window Werbose output Beep on completion                                                                                                    |                                                                                               |
| Check "Capture<br>the output is ca<br>your code.<br>O <u>K</u> | e output" to capture and process the command's output with SlickEdit's buil<br>aptured, you can use the Next Error, Previous Error, commands from the<br>Cancel <u>H</u> elp Auto Folders | t-in error message processing facility. When<br>e Build menu to help you identify and correct |

| 🕵 Project                                        | Package for "Ke                                        | il for Arm"                                                                                                    |                                   |
|--------------------------------------------------|--------------------------------------------------------|----------------------------------------------------------------------------------------------------|-----------------------------------|
| Settings for:                                    | ebuq                                                   | Con                                                                                                    | figurations                       |
| Files Directori                                  | es <b>Tools</b> Build Com                              | pile/Link Dependencies Open                                                                                                    |                                   |
| <u>T</u> ool name:                               | Compile<br>*.s<br>Build<br>Rebuild<br>Debug<br>Execute |                                                                                                    | New                               |
| Command line:                                    | %(MDKARM)\armlink.e>                                   | ke -o %RN_%b.axf %f %libsvia via\LINK_%b.via                                                                                                    |                                   |
| Run from dir:                                    | %rw                                                    |                                                                                                    |                                   |
| Capture oul                                      | tput<br>uild window<br>window                          | Menu caption: &Link Build first Command is Slick-C® macro Verbose output Reen on completion                                                                    |                                   |
| Always show or                                   | n menu 💌                                               | Theep on completion                                                                                                    |                                   |
| Check "Capture<br>the output is ca<br>your code. | e output" to capture and p<br>aptured, you can use the | process the command's output with SlickEdit's built-in error message processing<br>Next Error, Previous Error, commands from the Build menu to help you identi | facility. When<br>ify and correct |
| <u> </u>                                         | Cancel                                                 | Help Auto Folders                                                                                                    | 3.com/                            |

| 🕵 Project                                        | Package for "Ke                                        | il for Arm" 🛛 🔀                                                                                                    |
|--------------------------------------------------|--------------------------------------------------------|----------------------------------------------------------------------------------------------------|
| Settings for:                                    | telease                                                | Configurations                                                                                                    |
| Files Directori                                  | es <b>Tools</b> Build Con                              | npile/Link Dependencies Open                                                                                                    |
| <u>T</u> ool name:                               | Compile<br>*.s<br>Build<br>Rebuild<br>Debug<br>Execute | ▲ Mew<br>▲dvanced                                                                                                    |
| Command line:                                    | %(MDKARM)\armlink.e:                                   | ke -o %RN_%b.axf %f %libsvia via\LINK_%b.via                                                                                                    |
| Run from dir:                                    | %rw                                                    | · · ·                                                                                                    |
| Capture oul                                      | tput<br>uild window<br>window                          | Menu caption: &Link<br>Build first<br>Command is Slick-C® macro                                                                                                    |
| Save none                                        |                                                        | Beep on completion                                                                                                    |
| Check "Capture<br>the output is ca<br>your code. | e output" to capture and j<br>aptured, you can use the | process the command's output with SlickEdit's built-in error message processing facility. When<br>Next Error, Previous Error, commands from the Build menu to help you identify and correct |
| OK                                               | Cancel                                                 | Help Auto Folders Hp://amwox.blog.163.com/                                                                                                    |

Build 和 Rebuild 不变

| Project Package for "Keil for Arm"                                                                                          |                    |
|----------------------------------------------------------------------------------------------------|--------------------|
| Settings for: All Configurations                                                                                            | Configurations     |
| Files Directories Tools Build Compile/Link Dependencies Open                                                                |                    |
| Pre Build Commands:                                                                                                    | Stop on error:     |
| <double add="" another="" click="" entry="" here="" to=""></double>                                                         |                    |
| Post Build Commands:                                                                                                    | Stop on error:     |
| %(MDKARM)(fromelf.exe132OUTPUT %RN_%b.hex %RN_%b.axf<br><double add="" another="" click="" entry="" here="" to=""></double> |                    |
| Build System                                                                                                    |                    |
| Note: This option will be applied to all configurations.                                                                    |                    |
| Build without a makefile (dependencies automatically checked)                                                               |                    |
| O Build with a user-maintained makefile or custom build command                                                             |                    |
| O Build with an auto-generated, auto-maintained makefile                                                                    |                    |
| Makefile:                                                                                                    | •                  |
| OK Cancel Help Auto Folders Hp://an                                                                                         | nwox.blog.163.com/ |

基本设定完毕。 根据 Project.uv2 添加相应的文件

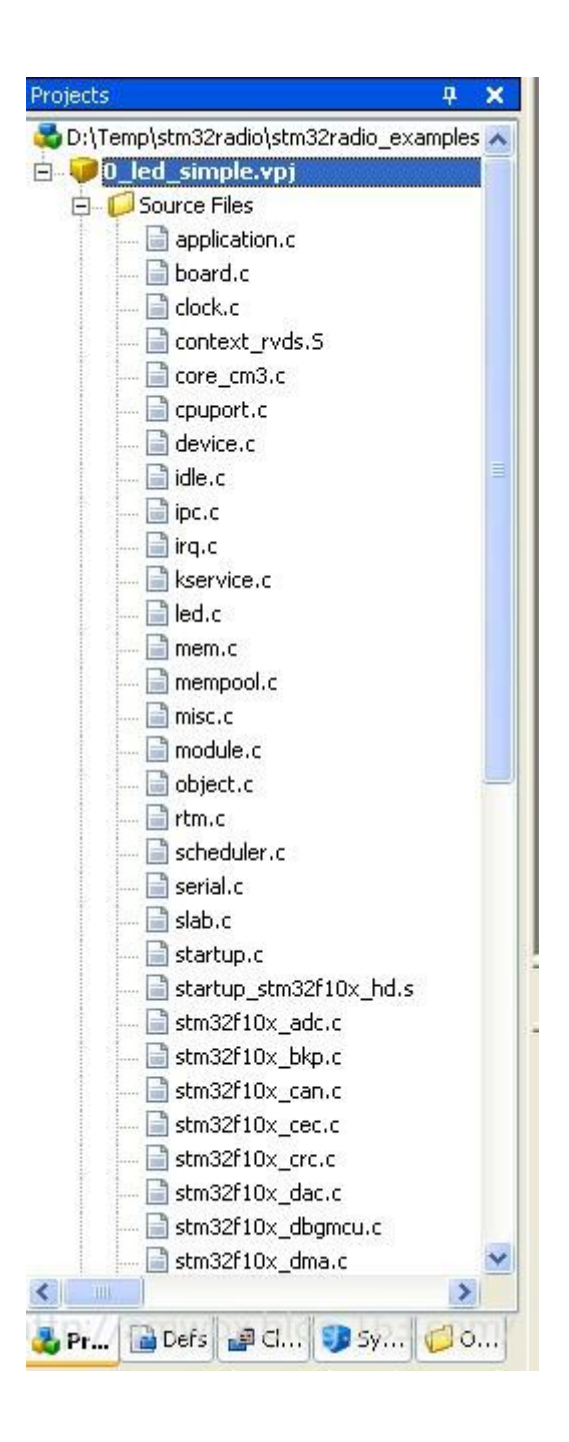

### 这次添加进来的文件组织结构不理想, 改为目录显示方式

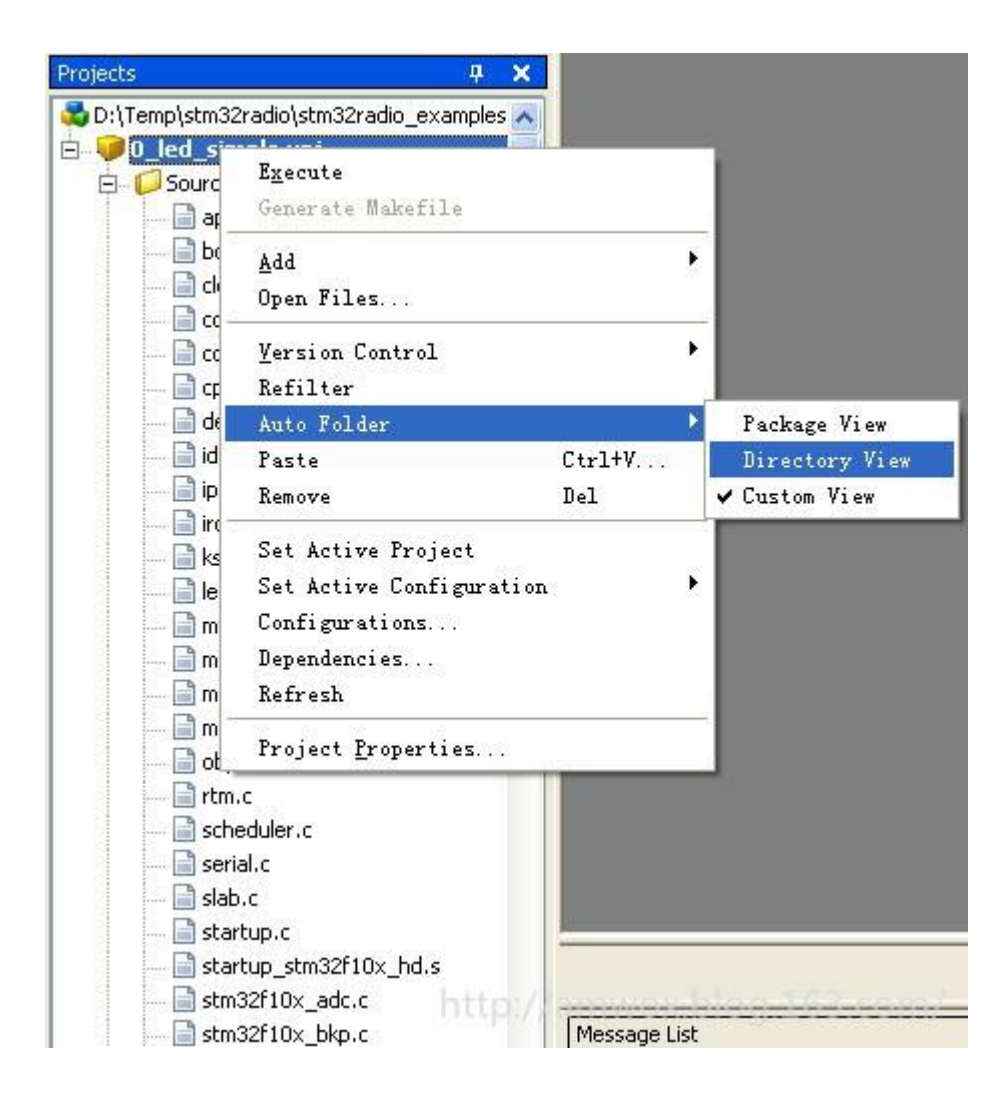

最终效果

| Projects                                                                                                    | <b>ч х</b> |
|----------------------------------------------------------------------------------------------------|------------|
| D:\Temp\stm32radio\stm32radio_exam D led_simple.vpj I clock.c clock.c clock.c clock.c clock.c clock.c ide.c ipc.c ipc.c <p< td=""><td></td></p<> |            |
| 📄 board.c                                                                                                    | _          |
| 📄 board.h                                                                                                    |            |
| led.h                                                                                                    |            |
|                                                                                                    |            |
| 📄 serial.c                                                                                                    | ~          |
|                                                                                                    | 5          |

#### 在工程目录下添加编译所需的文件 Scatter 和 via

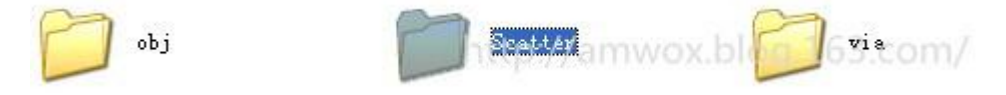

via 中的文件指定了编译、链接行为, Scatter 中的文件指定了链接空间分配规则,可以在 KEIL 的编译输出文件夹中可以找到 类似的文件

via 文件中选项可以参考 KEIL 中编译信息,每个文件都有对应的信息,不知道的可以直接 Copy 相关的内容。

| Preprocessor Symbols           Define:         STM32F10X_HD, USE_ST           Undefine:                                                         | DPERIPH_DRIVER                                                                                                    |                                            |
|----------------------------------------------------------------------------------------------------|----------------------------------------------------------------------------------------------------|--------------------------------------------|
| Language / Code Generation<br>Optimization: Level 0 (-00)<br>Optimize for Time<br>Split Load and Store Multiple<br>One ELF Section per Function | Strict <u>A</u> NSI C Enum <u>C</u> ontainer always int Elain Char is Signed Read-Only Position Independent <u>Read-Write Position Independent</u> | Warnings:<br>Kunspecified> ▼<br>Thumb Mode |
| Include<br>Paths\\STM32F10x_Libraries\<br>Misc<br>Controlsdiag_suppress=870<br>diag_suppress=870<br>diag_suppress=870<br>diag_suppress=870<br>  | CMSIS\CM3\DeviceSupport\ST\STM32F10x<br>apcs=interwork -I\\STM32F10x_Libraries\Cf<br>2F10x -I\\rt-thread\include -                                 | :X\rt-thread\include;\\<br>MSIS\CM3        |

#### 好了现在可尝试编译

出现了错误:

```
------ Build Project: '0_led_simple.vpj' - 'Debug' ----- VSLICKERRORPATH="D:\Temp\stm32radio\
stm32radio_examples\examples\0_led_simple"
slock.c
"..\..\rt-thread\kernel\clock.c", line 21: Error: #5: cannot open source input file "rthw.h": No such file or direc
#include <rthw.h>
```

这是没有指定包含的路径,可以在 via 文件中用 -I 选项指定,也可以配置文件中指定。

| ttings for: All Co                                                           | nfigurations                                                                                                    | *                  | Configurations     |
|------------------------------------------------------------------------------|----------------------------------------------------------------------------------------------------|--------------------|--------------------|
| es Directories                                                               | Tools Build Compile/Link Dependencies Open                                                                                                    |                    |                    |
| orking directory:                                                            |                                                                                                    |                    |                    |
| ferences file:                                                               |                                                                                                    |                    | )                  |
| icludes:                                                                     | C:\Keil\ARM\RV31\INC\<br>\\STM32F10x_Libraries\CMSIS\CM3\DeviceSupport\ST\STM32F10x<br>\\rt-thread\include<br>\\STM32F10x_Libraries\STM32F10x_StdPeriph_Driver\inc<br>\\STM32F10x_Libraries\CMSIS\CM3\CoreSupport<br>\\rt-thread\libcpu\arm\stm32                                          |                    | 4<br>              |
|                                                                              | <double add="" another="" click="" entry="" here="" to=""></double>                                                                                                    |                    |                    |
| /hen a project is a<br>nclude directories :<br>he References file<br>upport. | <double add="" another="" click="" entry="" here="" to=""> ctivated, the current directory is set to Working directory. specifies the directories used to search for compile errors and include files. refers to a VC++ BSC file used for symbol reference features. Leave this b</double> | olank to use our t | puilt-in reference |

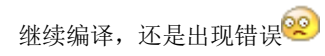

| stm32radio_examples\examples\0_led_simple"<br>context_gcc.S                                          | 2                 |                    |                     |
|----------------------------------------------------------------------------------------------------|-------------------|--------------------|---------------------|
| "\\rt-thread\libcpu\arm\stm32\context_gcc.S", lin<br>1 00000000 /*                                   | ne 1: Error:      | A1167E: Invalid 1  | ine start           |
| "\\rt-thread\libcpu\arm\stm32\context_gcc.S", lis<br>2 00000000 * File : context_gcc.S               | ne 2: Error:      | A1159E: Label miss | ing from line start |
| "\\rt-thread\libcpu\arm\stm32\context_gcc.S", lin<br>3 00000000 * This file is part of RT-Thread RTO | ne 3: Error:<br>S | A1159E: Label miss | ing from line start |

这是在加入文件是加多了与当前配置无关的文件造成的。再次编译...OK!

 Total RO
 Size (Code + RO Data)
 28624 (27.95kB)

 Total RW
 Size (RW Data + ZI Data)
 3544 (3.46kB)

 Total ROM
 Size (Code + RO Data + RW Data)
 28740 (28.07kB)

```
Build successful
C:\KEIL\ARM\BIN40\fromelf.exe --i32 --OUTPUT 0_led_simple_Debug.hex_0_led_simple_Debug.axf 3_COU
```

现在面临一个问题是如何把生成的 HEX 文件下载 RADIO 板 🍪

从 KEIL 的帮助文件中找到这样的内容

## Program Flash Example

You may program Flash memory using the following command line:

C:\Keil\UV4\UV4 -f Programming.UVPROJ -o Prg\_Output.txt

#### Where

| -f Programming.UVPROJ | specifies the project to program to flash.      |  |  |  |  |
|-----------------------|-------------------------------------------------|--|--|--|--|
| -o Prg_Output.txt     | specifies the file to contain the flash program |  |  |  |  |
|                       | Load "Flash\\Blinky.hex"<br>Erase Done.         |  |  |  |  |
|                       | Programming Done.<br>Verify OK.                 |  |  |  |  |
|                       | Application running                             |  |  |  |  |

在工程属性中再加多一项

| 💕 Project                                      | Package for                                         | "Keil for Arm                                   | -                                   |                                              |                                           |                                               | ×           |
|------------------------------------------------|-----------------------------------------------------|-------------------------------------------------|-------------------------------------|----------------------------------------------|-------------------------------------------|-----------------------------------------------|-------------|
| Settings for:                                  | All Configurations                                  |                                                 |                                     |                                              | 8                                         | Configurations                                | )           |
| Files Director                                 | ries <b>Tools</b> Build                             | Compile/Link Deper                              | ndencies Oper                       | 7                                            |                                           |                                               |             |
| <u>T</u> ool name:                             | *.s<br>Link<br>Build<br>Rebuild<br>Debug<br>Execute |                                                 |                                     |                                              | *                                         | Advanced                                      |             |
| Command line:                                  | C:\Keil\UV4\UV4 -f                                  | i dl.UVPROJ                                     |                                     |                                              |                                           |                                               | •           |
| Run from dir:                                  | %rw                                                 |                                                 |                                     |                                              |                                           |                                               | ·           |
| Capture ou                                     | utput                                               | Menu caption:                                   | E&xecute                            |                                              |                                           |                                               |             |
| Output to b                                    | build window                                        | 🛃 Build first                                   |                                     |                                              |                                           |                                               |             |
| Clear build                                    | window                                              | Command is                                      | ; Slick-C® macro                    | )                                            |                                           |                                               |             |
| Save none                                      |                                                     | Verbose out                                     | put                                 |                                              |                                           |                                               |             |
| Always show (                                  | on menu                                             | Beep on cor                                     | npletion                            |                                              |                                           |                                               |             |
| 1                                              |                                                     |                                                 |                                     |                                              |                                           |                                               |             |
| Check "Captur<br>the output is c<br>your code. | re output" to capture<br>captured, you can use      | and process the comm<br>e the Next Error, Previ | iand's output wil<br>ous Error, coi | :h SlickEdit's built-in<br>mmands from the B | ו error message pr<br>uild menu to help י | rocessing facility,W<br>you identify and corr | hen<br>rect |
|                                                | Cancel                                              |                                                 | Auto Fr                             | lders                                        |                                           |                                               | 7           |

在 KEIL 中新建一个空的工程,不包含任何文件,指定 CPU,调试器(JLINK),配置与下载相关的选项,并指定输出的文件名与生成的 HEX 文件名相同"0\_led\_simple\_Debug"(编译生成的 AXF、HEX 都是相同的文件名)

| 🛚 Options for Target 'Target 1'                                                                          | ×  |
|----------------------------------------------------------------------------------------------------|----|
| Device   Target Output   Listing   User   C/C++   Asm   Linker   Debug   Utilities                       |    |
| Select Folder for Objects       Name of Executable:       O_led_simple_Debug                             |    |
| Create Executable: .\0_led_simple_Debug     Debug Information     Create HEX File     Browse Information |    |
| C Create Library: .\0_led_simple_Debug.LIB                                                               |    |
|                                                                                                    |    |
|                                                                                                    |    |
|                                                                                                    |    |
|                                                                                                    |    |
| OK Cancel Defaults OX.blog 16 Help)                                                                      | m/ |

这样在执行 Execute 时可以将程序写入目标板??? 试试吧... 疑成功写入,RADIO 板上的灯在闪了 🥙

不知道同样的方法也可以进行调试?再试 🌮

| Project                                                      | Propert                                             | ies Fo                            | or D:\Te                              | np\stm3                                                       | 2rad                            | io\st            | <b>a</b> 32)     | radio_                   | exampl                    | es\exam                      | ple            | s\0                      | - 🗵                  |
|--------------------------------------------------------------|-----------------------------------------------------|-----------------------------------|---------------------------------------|---------------------------------------------------------------|---------------------------------|------------------|------------------|--------------------------|---------------------------|------------------------------|----------------|--------------------------|----------------------|
| Settings for:                                                | All Configurat                                      | ions                              |                                       |                                                               |                                 |                  |                  |                          |                           | ~                            | C              | onfigurat                | ions                 |
| Files Director                                               | ies Tools                                           | Build                             | Compile/Link                          | Depende                                                       | ncies                           | Open             | 1                |                          |                           |                              |                |                          |                      |
| <u>T</u> ool name:                                           | *.s<br>Link<br>Build<br>Rebuild<br>Debug<br>Executo | 9                                 |                                       |                                                               |                                 |                  |                  |                          |                           |                              |                | <u>N</u> ew<br>Advan     |                      |
| Command line:                                                | C:\Keil\UV                                          | 4\UV4 -d }                        | I.UVPROJ                              |                                                               |                                 |                  |                  |                          |                           |                              |                |                          |                      |
| Run from dir:                                                | %rw                                                 |                                   |                                       |                                                               |                                 |                  |                  |                          |                           |                              |                |                          |                      |
| Capture ou Cutput to I Clear build Save none Always show o   | utput<br>build window<br>window<br>on menu          | 1                                 | Menu c<br>Buik<br>Corr<br>Vert<br>Bee | aption:<br>I first<br>Imand is Sli<br>Dose outpu<br>Don compl | (&Debu<br>ck-C® (<br>t<br>etion | ng<br>macro      |                  |                          |                           |                              |                |                          |                      |
| Check "Captur<br>the output is o<br>your code.<br>O <u>K</u> | e output" to<br>aptured, you                        | capture a<br>I can use t<br>ancel | nd process th<br>the Next Erro        | e comman<br>r, Previous<br>elp                                | d's outp<br>; Error, .          | out with<br>comn | SlickEn<br>nands | dit's built-<br>from the | in error me<br>Build menu | essage proc<br>u to help you | essir<br>u ide | ng facility<br>ntify and | v. When<br>I correct |

成功启动 KEIL 进入调试模式,并定位在相应源代码中,不是汇编文件!激动啊 🎉

打开相应的文件,设置断点,全速执行,单步执行,全通过! 试用完毕!